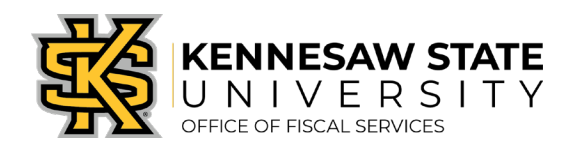

## How To Edit a Submitted Requisition

If you have submitted a requisition and need to make additional edits, the steps below will show you where and how to do so. You will be shown how to change Chartfield codes, product/service amounts, and add more attachments.

Edits cannot be made if a purchase order has been issued from the requisition – in that case, please reach out to your <u>buyer partner</u> or submit a service request via <u>service.kennesaw.edu/ofs</u> for assistance.

- 1. Log in to PeopleSoft via <u>https://www.usg.edu/gafirst-fin/</u>by clicking GeorgiaFIRST Financials under Core Users on the right of the page. You will be prompted to log in using Duo.
- 2. Click the compass icon at the top right of the page. This opens the NavBar menu.
  - a. NOTE: Do not click the *GFM Shopper Access* tile to get to the marketplace. It routes you through "Window Shopper" mode, through which you will not be able to complete your order.

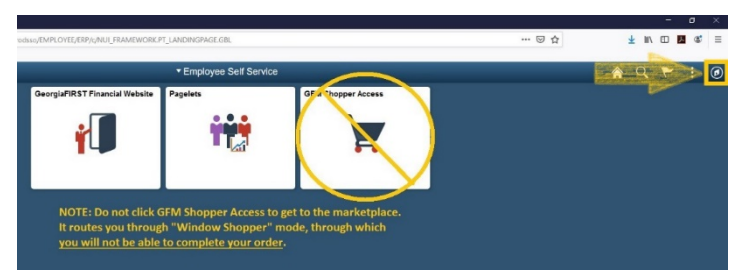

- 3. In the NavBar menu, click Navigator > eProcurement > Manage Requisitions.
- 4. On the new page, clear out Date To/From, Request State, and Origin.

| Manage Requisitions                          |                   |                      |   |               |                         |
|----------------------------------------------|-------------------|----------------------|---|---------------|-------------------------|
| Requisition Search Keyword Search            |                   |                      |   |               |                         |
| Search Requisitions                          |                   |                      |   |               |                         |
| To locate requisitions, edit the criteria be | elow and click th | e Search button.     |   |               |                         |
| Business Unit 43000                          | Q                 | Requisition Name     |   |               | Q                       |
| Requisition ID                               | Q                 | Request State        | ~ | Budget Status | ~                       |
| Date From                                    | 31                | Date To              | 1 | Origin        | Special Reques 🗸        |
| Requester                                    | Q                 | Entered By           | Q | PDID          |                         |
|                                              |                   |                      |   |               | Marketplace Requisition |
| Search Clear                                 |                   | Show Advanced Search |   |               | Special Request         |

- 5. Enter the **Requisition ID** of the requisition you need to edit and press **Search**. The requisition information will show up below.
- 6. At the right of the requisition listing, there is a dropdown menu. Click it and select **Edit**, then press **Go**. You will get a message about the requisition pending approval, press **OK**.

| Requisitions (2)                                                                                                    |            |                           |       |            |               |           |                   |    |  |
|----------------------------------------------------------------------------------------------------|------------|---------------------------|-------|------------|---------------|-----------|-------------------|----|--|
| To view the lifespan and line items for a requisition, click the Expand triangle icon.<br>To edit or perform another action on a requisition, make a selection from the Action dropdown list and click Go. |            |                           |       |            |               |           |                   |    |  |
|                                                                                                    | Req ID     | Requisition Name          | BU    | Date       | Request State | Budget    | Total             |    |  |
| •                                                                                                    | 0000535673 | Capital<br>Restoration/CY | 43000 | 10/11/2019 | Pending       | Not Chk'd | 1,253.88 USD Edit | Go |  |

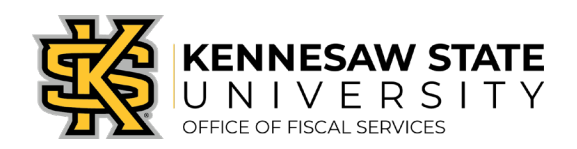

- 7. For the three most common types of edits, follow the below instructions:
  - a. Edits to Chartfield information:
    - i. To change codes (Account, Fund, Dept, etc.), click the grey triangle next to the line item (you'll be able to change the **Ship To code** in this dropdown area). Next, click the grey triangle next to Accounting Lines.

| Item ID               | Supplier                                                                                                    |                                                                                                    | Quantity                                                                                                    | UOM                                                                   |                                                                                 | Price                                                                                                    | Total                                                                                                    | Details                                                                                                    | Comments                                                                                                    | De                                                                                                    |
|-----------------------|----------------------------------------------------------------------------------------------------|----------------------------------------------------------------------------------------------------|----------------------------------------------------------------------------------------------------|-----------------------------------------------------------------------|---------------------------------------------------------------------------------|----------------------------------------------------------------------------------------------------|----------------------------------------------------------------------------------------------------|----------------------------------------------------------------------------------------------------|----------------------------------------------------------------------------------------------------|----------------------------------------------------------------------------------------------------|
|                       | Office Interiors, Inc.                                                                                                    |                                                                                                    | 1.0000                                                                                                    | Each                                                                  |                                                                                 | 526.7500                                                                                                    | 526.75                                                                                                    | <b>1</b>                                                                                                    | 🖗 Edit                                                                                                    | Î                                                                                                    |
| *Ship To              |                                                                                                    | Q                                                                                                    | ShipTo                                                                                                    |                                                                       | Quantity                                                                        | 1.0000                                                                                                    |                                                                                                    |                                                                                                    | +                                                                                                    |                                                                                                    |
| Address               |                                                                                                    |                                                                                                    | Add One Time Ad                                                                                                    | Inments<br>Idress Price                                               | Price                                                                           | Price 526.7500                                                                                                    | Price Adjus                                                                                                    |                                                                                                    |                                                                                                    |                                                                                                    |
|                       |                                                                                                    |                                                                                                    |                                                                                                    |                                                                       |                                                                                 |                                                                                                    | Pegging In                                                                                                    | quiry                                                                                                    |                                                                                                    |                                                                                                    |
|                       |                                                                                                    |                                                                                                    |                                                                                                    |                                                                       |                                                                                 |                                                                                                    | Pegging W                                                                                                    | orkbench                                                                                                    |                                                                                                    |                                                                                                    |
| Attention To          |                                                                                                    |                                                                                                    |                                                                                                    |                                                                       |                                                                                 |                                                                                                    |                                                                                                    |                                                                                                    |                                                                                                    |                                                                                                    |
| Due Date              |                                                                                                    | B                                                                                                    |                                                                                                    |                                                                       |                                                                                 |                                                                                                    |                                                                                                    |                                                                                                    |                                                                                                    |                                                                                                    |
| Ship Via              | VENDOR                                                                                                    | Q                                                                                                    |                                                                                                    |                                                                       |                                                                                 |                                                                                                    |                                                                                                    |                                                                                                    |                                                                                                    |                                                                                                    |
| Freight Terms         | FOB:DEST                                                                                                    | Q                                                                                                    |                                                                                                    |                                                                       |                                                                                 |                                                                                                    |                                                                                                    |                                                                                                    |                                                                                                    |                                                                                                    |
| Accounting Lines      |                                                                                                    |                                                                                                    |                                                                                                    |                                                                       |                                                                                 |                                                                                                    |                                                                                                    |                                                                                                    |                                                                                                    |                                                                                                    |
| *Distribut. By        | aty v s                                                                                                    | peedChart                                                                                                    | ٩                                                                                                    |                                                                       |                                                                                 |                                                                                                    |                                                                                                    |                                                                                                    |                                                                                                    |                                                                                                    |
| Accounting Lines      |                                                                                                    |                                                                                                    |                                                                                                    |                                                                       | Personalize                                                                     | Find   View All                                                                                                    | 🗷   🔜 🛛 Firs                                                                                                    | 🛞 1 of 1                                                                                                    | East                                                                                                    |                                                                                                    |
| Chartfields1 Chartfie | lds2 Chartfields3                                                                                                    | Details D                                                                                                    | ețails 2 Asset li                                                                                                    | formation                                                             | Asset Infe                                                                      | ormation 2 Bu                                                                                                    | dget Information                                                                                                    |                                                                                                    |                                                                                                    |                                                                                                    |
| *Account              | Fund                                                                                                    | Dept                                                                                                    |                                                                                                    | Program                                                               |                                                                                 | Class                                                                                                    | Budget Referen                                                                                                    | ce                                                                                                    |                                                                                                    |                                                                                                    |
|                       | -                                                                                                    |                                                                                                    |                                                                                                    |                                                                       |                                                                                 |                                                                                                    |                                                                                                    |                                                                                                    | _                                                                                                    |                                                                                                    |
|                       | Item ID  -Ship To Address  Attention To Dee Date Saip Via resignt Form Counting Lines -Distributory Accounting Lines Datemark | tem ID Supplier<br>Office Interiors, Inc.<br>*Ship To<br>Address Attention To<br>Due Date<br>Ship Via<br>Preight Terms<br>Poistribung/ 2/97 → Si<br>Accounting Lines<br>Chartfletds1 Chartfletds2 Chartfletds3<br>Account | Item ID Supplier<br>Office Interiors, Inc.<br>- Ship ToQ<br>Address<br>Address<br>Address<br>Ship Via<br>Freight Terms - COB DEST<br>- Distributiony ZrySpeedChart<br>Accounting Lines<br>- Distributiony ZrySpeedChart<br>Accounting Lines<br>- ChartheldasChartheldasChart | Item ID Supplier Ouantity<br>Office Intentors, Inc. 10000<br>-Ship To | Item ID Supplier Outantity UOM<br>Office interiors, Inc. 10000 Each<br>"Ship To | Item ID     Supplier     Outanity     UOM       Office Interiors, Inc.     10000     Each       *Ship To     Ship To     Ship To     Casantity       Address     Ship To     Casantity     Other Time Address       Address     Ship To     Casantity     Price       Address     Ship To     Casantity     Price       Address     Ship To     Casantity     Price       Ship Via     VENDOR     Ship Via     Price       Accounting Lines     Freight Terms     FOR DEST     Q       Accounting Lines     Personalize     Personalize       Charthelds1     Charthelds2     Charthelds3     Details       Accounting Lines     Freight Terms     For Sanatize       Charthelds1     Charthelds2     Charthelds3       Charthelds1     Charthelds3     Petails       Account     Fund     Dept | Item ID     Supplier     Outantity     UOM     Price       Office Interiors, Inc.     10000     Each     528 7500       *Ship To | Item ID Supplier Quantity UOM Price Total<br>Office interiors, Inc. 10000 Each 528 7500 526 75<br>- Ship To Q Ship To Q CommentLikRachments<br>Address Price 528 7500 Price Agus<br>Price 528 7500 Price Agus<br>Price 528 7500 Price Agus<br>Pregong Vin<br>Attention To Price Sector Price Sector Price Agus<br>Pregong Vin<br>Attention To Price Sector Price Agus<br>Price Sector Price Agus<br>Pregong Vin<br>Accounting Lines Presonatice   Find   View All [D] [N First<br>Pristikhol Agus Charthedga2 Chart Agus Details Details 2 Asset Information 2 Budget Information<br>Account Find Dept Program Class Bidget Information | Rem ID     Supplier     Quantity     UOM     Price     Total     Details       Office Interiors, Inc.     10000     Each     528 7500     528.75     Image: Control of Control of Con | Nem ID     Supplier     Quantity     UOM     Price     Total     Details     Comments       Office interiors, Inc.     10000     Each     528.750     528.75     Immovestight     Immovestight       *Ship To     Ship To     Ship To     Quantity     10000     Each     528.750     Price Adjustment       Address     Ship To     Comments/Atachments     Address     Price Adjustment     Price Adjustment       Address     Ship To     Operation     Details     Comments/Atachments     Price S28.7500     Price Adjustment       Price Adjustment     Price Adjustment     Price Adjustment     Price Adjustment     Price Adjustment       Obs Date     Ship To     SpeedChart     Price Adjustment     Price Adjustment       Accounting Lines     Presonatice [Find] View All [A]     First 1 of 1 © Last       Charthelds1     Charthelds2     Price Adjustment motion     Program       Accounting Lines     Price Adjustment motion     Program     Last |

- ii. Click the **Chartfields2** tab to edit account codes and the budget reference (fiscal year). Click the **Chartfields3** tab to edit the project code.
- b. Edits to amount:
  - i. To change the amount of the requisition, please confirm a Purchase Order has not yet been issued. If the requisition is still in the approvals stage, you can edit it.
  - ii. Instead of clicking the grey triangle, you will click the description of the line under **Description**. This will bring you to a familiar screen, in which you can edit the amount, supplier information, additional information, etc.

| Expand lines to review shipping and accounting details |                                   |                  |                         |                    | Add More Item   | IS       |             |         |          |        |
|--------------------------------------------------------|-----------------------------------|------------------|-------------------------|--------------------|-----------------|----------|-------------|---------|----------|--------|
| Requisition                                            | Lines 👔                           |                  |                         |                    |                 |          |             |         |          |        |
| Line D                                                 | Description                       | Item IT          | Supplier                | Quantity           | UOM             | Price    | Total       | Details | Comments | Delete |
| ▶ 🗆 1 👷 <mark>⊦</mark>                                 | IP Color LaserJet Pro MFP<br>/479 |                  | hern Computer<br>phouse | 2.0000             | Each            | 419.8700 | 839.74      | R.      | 🖗 Edit   |        |
| Select                                                 | t All / Deselect All              | Select lines to: | 🍺 Add to Favorites      | Add to Template(s) | Delete Selected | 1        | Mass Change |         |          |        |

## c. Add **attachments**:

i. On line one, click the comments chat bubble to add more comments/attachments.

| Expand lines to review shipping and accountin | g details        | Add More Items                 |                    |                 |                        |        |  |
|-----------------------------------------------|------------------|--------------------------------|--------------------|-----------------|------------------------|--------|--|
| Requisition Lines ②                           |                  |                                |                    |                 |                        |        |  |
| Line Description                              | Item ID          | Supplier                       | Quantity           | UOM             | Price Details Comments | Delete |  |
| HP Color LaserJet Pro MFP<br>M479             |                  | Southern Computer<br>Warehouse | 2.0000             | Each            | 419.8700 🖉 Edit        |        |  |
| Select All / Deselect All                     | Select lines to: | Add to Favorites               | Add to Template(s) | Delete Selected | Mass Change            |        |  |

8. When you've completed your edits, click Save & Submit.